# Les modèles de circuit

by LegalBox

**i** 

# Modèle de circuit

NB: Assurez-vous d'être dans la page «accueil» de l'interface comme ci-dessous:

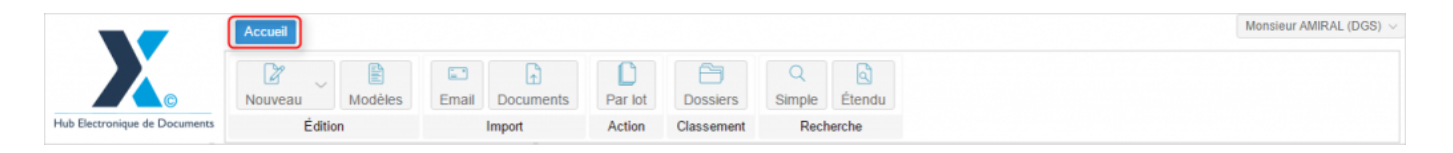

Le Hub intègre une option de modèle de circuit. **Cette fonctionnalité permet de créer des circuit de diffusion et de validation au préalable**. Cela peut être utile lorsque l'on crée de nombreux courriers qui suivent le même circuit. Vous pouvez alors sélectionner "modèle" lors de la configuration d'un nouveau document dans le Hub. Cette option permet également de générer des QR Codes. Chaque circuit prédéfini possède alors son propre QR Code, nécessaire lors d'un import de flux.

## 1. Création d'un modèle

• Pour commencer, vous devez créer un nouveau modèle de circuit. Pour cela, rendez-vous dans l'onglet « Modèle » (1) puis sélectionnez (ou créez) un sous-groupe (2) parmi les 3 dossiers principaux : Organisation / Service / Personnel :

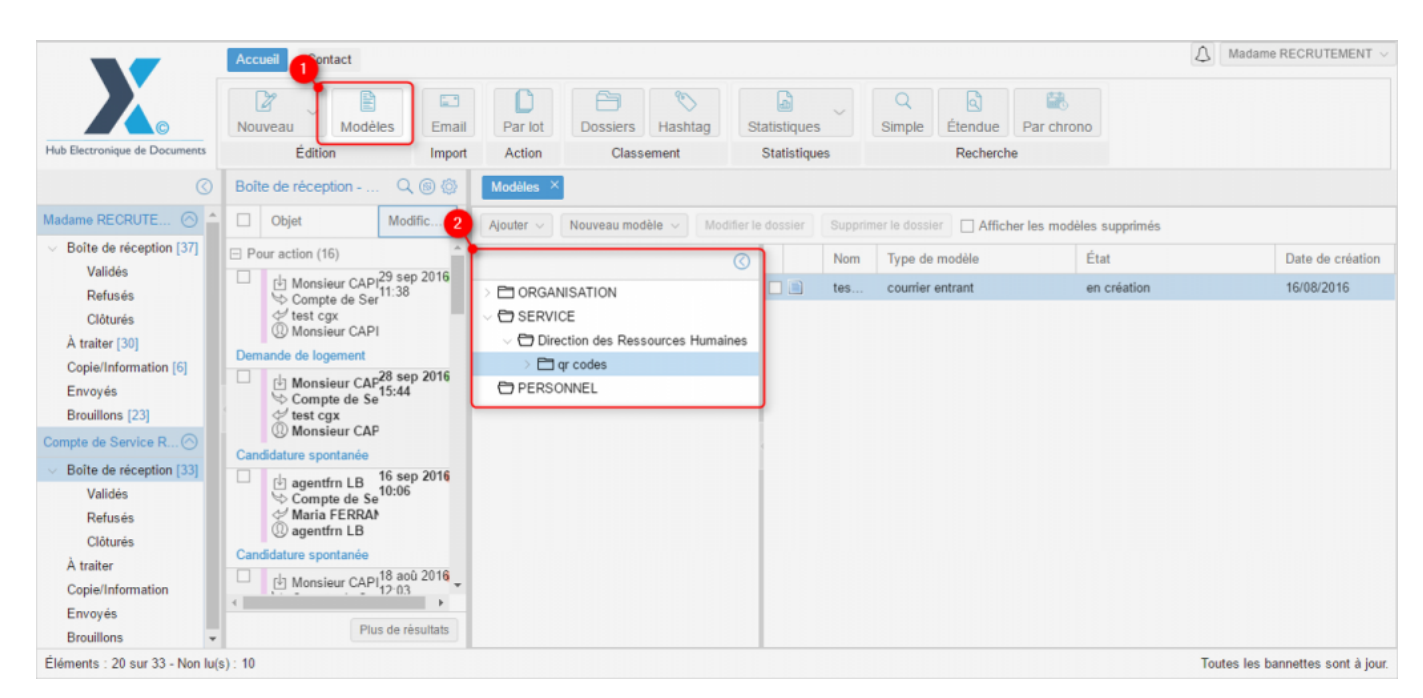

• Après avoir sélectionné le sous-groupe, **cliquez sur « nouveau modèle » (1)** puis **choisissez le type de document (2)** pour lequel va être créé le modèle de circuit :

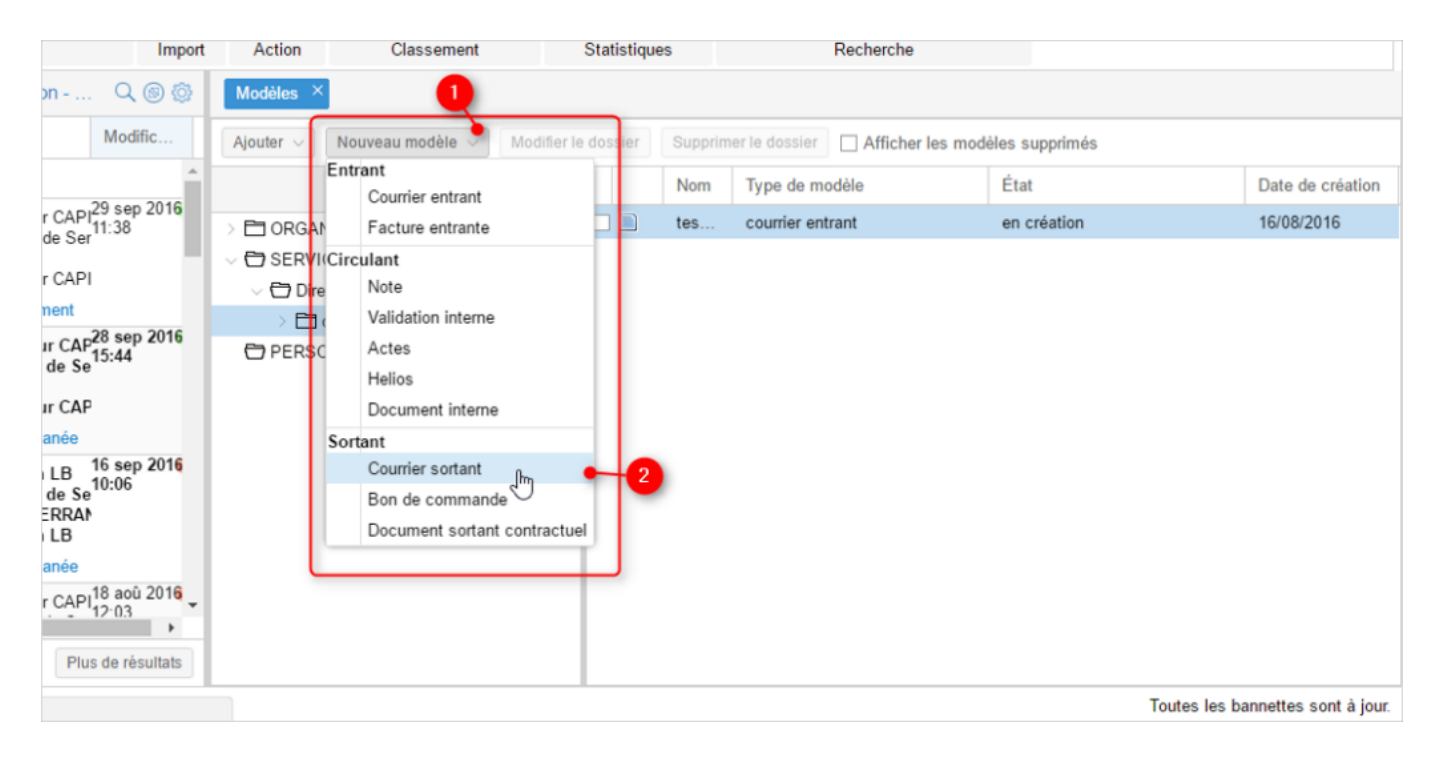

• Insérez le nom de votre modèle (1) puis cliquez sur le bouton « valider » (2)

| p 2016 |                                  |  | Nom | Type de modèle   |  |  |  |  |
|--------|----------------------------------|--|-----|------------------|--|--|--|--|
|        | > 🛅 ORGANISATION                 |  | tes | courrier entrant |  |  |  |  |
| p 2016 | Nom du modèle - Courrier sortant |  |     | $\otimes$        |  |  |  |  |
|        | Nom : Modèle courrier sortant    |  |     |                  |  |  |  |  |
|        |                                  |  | 0   |                  |  |  |  |  |

• Définissez les différents agents du circuit, la référence du circuit et les autres informations complémentaires liées au circuit (si besoin).

1| Dans la fenêtre de propriété, vous pouvez définir le circuit et des données annexes (telles que l'objet, la référence, le suivi par etc.)

**2**| Dans la partie de gauche (2), vous pouvez ajouter un document associé à ce modèle.

#### Les modèles de circuit - 10-05-2016

by LegalBox - http://documentation.legalbox.com

| ort | Action                                                                         | Classement              | Statistiques |   | Recherche         |                                      |                       |
|-----|--------------------------------------------------------------------------------|-------------------------|--------------|---|-------------------|--------------------------------------|-----------------------|
| 3   | Modèles $\times$                                                               | Modèle courrier sortant | ×            |   |                   |                                      |                       |
|     | Options ∨                                                                      |                         |              | 2 | Q                 |                                      |                       |
| Î   | Fichier                                                                        |                         | Parcourir    |   | Propriété Créé le | 29/09/2016 à 12:28 (UTC+2)           | $\bigcirc$ $\bigcirc$ |
|     | ⊖ Modèle                                                                       |                         |              |   | Fiche de circulat | ion - Courrier sortant (en création) | $\odot$               |
|     |                                                                                |                         |              |   | Destinataire      |                                      |                       |
|     | <ul> <li>☐ Convertir en PDF/A (1)</li> <li>✓ Fusionner les tags (1)</li> </ul> |                         |              |   | Distributeur      |                                      |                       |
|     |                                                                                |                         |              |   | En copie          |                                      |                       |
|     |                                                                                |                         |              |   | Signataire        | Monsieur MAIRE                       | ×                     |
|     |                                                                                |                         |              |   | Visa préalable    |                                      |                       |
|     |                                                                                |                         |              |   | Pour information  |                                      |                       |
|     |                                                                                |                         |              |   | Émetteur          |                                      |                       |
|     |                                                                                |                         |              |   | Renseignements    |                                      | $\odot$               |
| -   |                                                                                |                         |              |   | Options           |                                      | $\odot$               |
| ]   |                                                                                |                         |              |   | Paramètres (1)    |                                      | $\odot$               |
|     |                                                                                |                         |              |   |                   | Toutes les bannette                  | s sont à jour.        |

Vous pourrez revenir à tout moment sur le modèle que vous venez de créer.

#### 2. Modifier un circuit pré-enregistré

Si vous souhaitez modifier un circuit enregistré préalablement, il vous suffit de:

- retourner dans l'onglet "Modèle"
- rechercher le modèle de circuit dans les classeurs principaux (Organisation / Service / Personnel)
- double-cliquer sur le modèle recherché
- réaliser les modifications (les modifications apportées sont automatiquement enregistrées)

## 3. Générer le QR Code d'un modèle de circuit

Tout d'abord, rendez-vous sur le circuit concerné par la génération d'un QR Code.

• Pour générer le QR Code lié au modèle de circuit, vous devez cliquer sur le bouton « courrier » puis sur l'option « Générer un QR Code » :

| Import               | t i   | Action                        | Classement             | Statistiques |   | Recherche           |       |
|----------------------|-------|-------------------------------|------------------------|--------------|---|---------------------|-------|
| 🔍 🕲 🕸 👖              | М     | odèles × Mo                   | odèle courrier sortant | ×            |   |                     |       |
| Modific              | Opt   | tions $\checkmark$            |                        |              |   |                     |       |
| 29 sep 2016          | 1     | Copier le courri<br>Supprimer | ier                    | arcourir     |   | Propriété Créé le 2 | 29/09 |
| P25 Sep 2010<br>e    |       | Générer le QR                 | Code fra 🔶             | _2           |   | Pour information    |       |
| P                    |       | Générer le rapp               | port 🔍                 | -            |   | Emetteur            |       |
| -28 sep 2016         | [     | Afficher les inf              | ormations techniques   |              |   | Renseignements      |       |
| e <sup>1</sup> 15:44 | ⊡ Fi  | usionner les tags             | s 🛈                    |              |   | Objet               | Mc    |
| P                    | Ajout | ter signature:                | Test CGX_Fresenius     | _210715      | ~ |                     |       |
| 16 con 2016          |       |                               |                        |              |   | Suivi par           |       |
| 10:06                |       |                               |                        |              |   | Référence           |       |
| N .                  |       |                               |                        |              |   | Hashtag             |       |
|                      |       |                               |                        |              |   |                     |       |

• Après avoir cliquez sur le bouton « Générer le QR Code », le QR Code se télécharge sur votre poste. Vous pouvez alors l'imprimer sur une page et vous pouvez l'utiliser comme séparateur lors de votre import de flux

|                                                                                                 | 🛆 Madame RECRUTEMENT 🗸                                                                                              |                                                                                                    |                                                                                                    |  |  |
|-------------------------------------------------------------------------------------------------|----------------------------------------------------------------------------------------------------|----------------------------------------------------------------------------------------------------|----------------------------------------------------------------------------------------------------|--|--|
|                                                                                                 | Nouveau Modèles Em                                                                                                  | ail Par lot Dossiers Hashtag Statistiques Simple                                                                                                    | Par chrono                                                                                                    |  |  |
| Hub Electronique de Documents                                                                   | Edition Imp                                                                                                    | ort Action Classement Statistiques                                                                                                    | Recherche                                                                                                    |  |  |
| Ø                                                                                               | Boîte de réception Q (6) (6)                                                                                        | Modèles × Modèle courrier sortant ×                                                                                                    |                                                                                                    |  |  |
| Madame RECRUTE ⊘ 🌰                                                                              | Objet Modific                                                                                                    | Options ~                                                                                                    |                                                                                                    |  |  |
| <ul> <li>Boîte de réception [37]</li> <li>Validés</li> <li>Refusés</li> <li>Clôturés</li> </ul> | <ul> <li>Pour action (16)</li> <li>            Monsieur CAP<sup>29</sup> sep 2016            Compte de Se</li></ul> | Fichier     Parcourir     Modéig     Générateur de document                                                                                                    | Propriété Créé le 29/09/2016 à 12:28 (UTC+2)  Pour Information Émetteur                                                                                                    |  |  |
| À traiter [30]<br>Copie/Information [6]<br>Envoyés<br>Brouillons [23]                           | Demande de logement<br>Monsieur CAP28 sep 2016<br>Compte de Sel<br>test cgx                                         | Convertir en PDF/A  Convertir en PDF/A Convertir en PDF/A Convertir en | Renseignements         Image: Construction of the source of the source of the sour |  |  |
| Compte de Service R (2)<br>Boîte de réception [33]<br>Validés<br>Refusés                        | Candidature spontanée<br>agentfrn LB 16 sep 2016<br>Compte de Se<br>Maria FERRAY<br>Canentfrn LB                    |                                                                                                    | Suivi par Sélectionner<br>Référence<br>Hashtag ~                                                                                                    |  |  |
| Clôturés<br>À traiter<br>Copie/Information 👻                                                    | Plus de résultats                                                                                                   |                                                                                                    | Ajouter un autoform                                                                                                    |  |  |
| Éléments : 20 sur 33 - Non lu(s) : 11 Toutes les bannettes sont à jour.                         |                                                                                                    |                                                                                                    |                                                                                                    |  |  |
| ercode-circuit-14png                                                                            |                                                                                                    |                                                                                                    |                                                                                                    |  |  |

Copyright © 2015 LegalBox, Tous droits réservés.